# **One-off process to sign in** app **CLASS ATTENDANCE TRACKER QR**

# Follow these steps to sign into your CAT QR mobile app

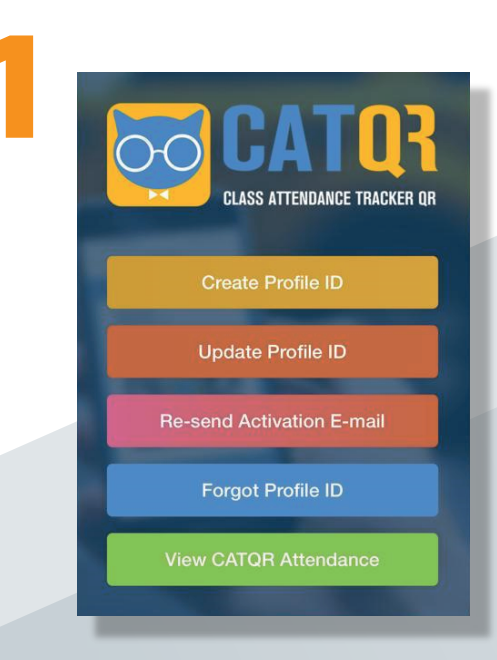

# **Have your Profile ID** to hand

You should already have your **Profile ID**. You can find this in your Profile ID activation email.

If you can't find your **Profile ID**, you can retrieve it using the **"Forgot Profile ID"** function on this link.

If you do not have a **Profile ID** then create one using the "Create Profile ID" function on this link:

## https://profile.classattendancetracker.com

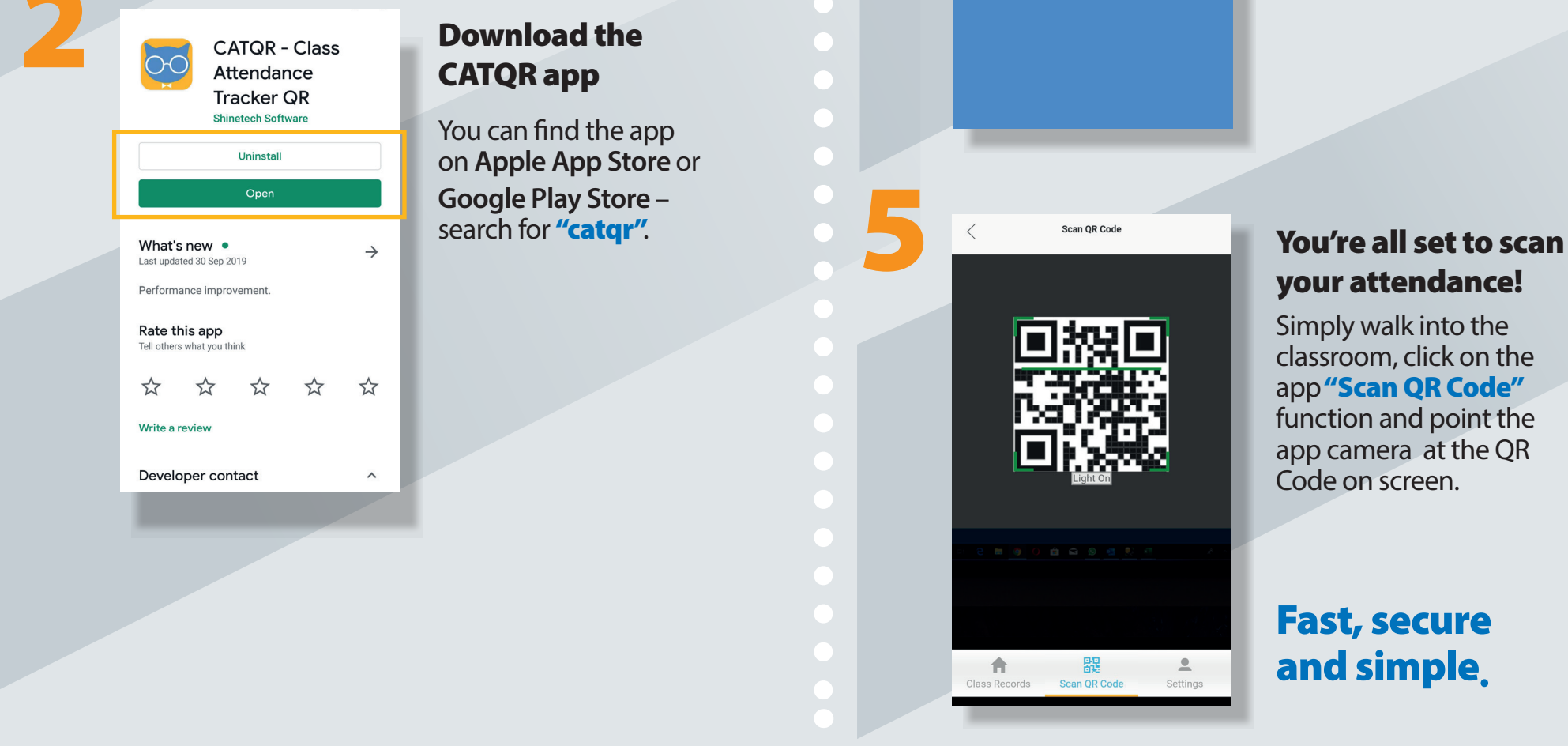

| 3 | Class Attendance Tracker              |  |
|---|---------------------------------------|--|
|   | Please enter your E-mail address      |  |
|   | Next Create an Account Privacy Policy |  |
|   |                                       |  |
|   |                                       |  |
|   |                                       |  |

PLEASE ENTER YOUR PROFILE ID

# Open the app and sign in with your Profile ID email address

Sign in with the email address linked to your **Profile ID**.

### **DO NOT CREATE AN ACCOUNT ON THE APP.**

# **Enter your Profile ID**

You only need to do these four steps once only as the app keeps you signed in.